## **Online Item Renewal:**

1. Click "Borrowing Record" on the Catalogue page

| Title Keyword        | Author Keyword         |
|----------------------|------------------------|
| Title Stroke         | Author Stroke          |
| Subject/Discipline   | Author Keyword & Title |
| Subject/Discipline & | Keyword                |
| Reading Level        | ISBN/ISSN              |
| Call Number          |                        |

2. Type in your Patron Barcode (i.e. your HLC Student No./ Staff No.) and your Pin. Your Patron Barcode and pin are the same when you log in the first time. You are highly advised to change the Pin.

| Hold Item      | $\frown$        |       |
|----------------|-----------------|-------|
| Patron Barcode | Yr. Student No. | ОК    |
| Pin            |                 | Reset |
|                |                 |       |

3. Select the item that you would like to renew and click "Renew". If you would like to renew all items, you can click "Renew All".

| 100                 | ir Borrow  | ving Re | cord    |          |
|---------------------|------------|---------|---------|----------|
| Chow Mei Wa, Daisy  | 周美華        |         |         |          |
| Patron ID           | :          | 0       |         |          |
| Email Address       | 1          |         |         |          |
| Current Checked Out | : 1        |         |         |          |
| Total Checked Out   | : 54       |         |         |          |
| Fine Owed           | : 0.00     |         | Change  | Password |
| Items Checked Out ( | (Total: 1) |         |         |          |
| Title               |            | Call    | Barcode | Due Date |
| 0                   |            | Number  |         |          |

4. Item(s) is/are renewed. Please check the due date and return/renew the item by the due date. If you encounter any problems, feel free to contact us.

| - □ 永不縣脱的螺絲:小公司成為 494 C05919 201<br>世界第一的祕密. 4440 | 3051 |
|---------------------------------------------------|------|
|                                                   | -    |
| [Item renewed]                                    |      |
| Renew                                             |      |